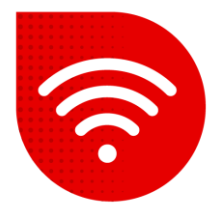

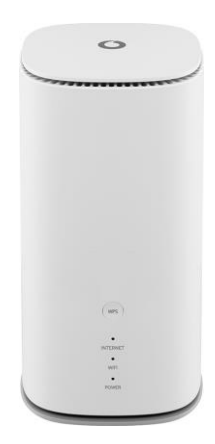

## Vodafone GigaCube 5G gen.2 (ZTE MC888 Ultra )

## 😤 Změna Wi-Fi kanálu

- Do internetového prohlížeče zadáme adresu http://giga.cube .
- Do kolonky heslo zadáme to, které je uvedeno na samolepce v dolní části modemu vedle nápisu Web UI Password a klikněte na tlačítko "Přihlásit se".
- Po přihlášení bude v prostřední části obrazovky pod "Můj směrovač" možnost Wi-Fi a klikneme na Nastavení.

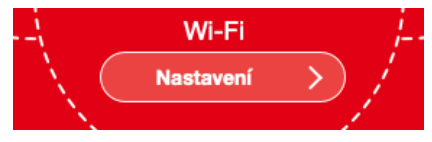

V horním menu vybereme možnost Pokročilá nastavení.

| Wi-Fi síť Wi-Fi síť host WPS Pok | čilá nastavení |
|----------------------------------|----------------|
|----------------------------------|----------------|

- V dolní části obrazovky se nám ukáží možnosti Pokročilé nastavení 2,4 GHz a Pokročilé nastavení 5 GHz kde v záložce Frekvence (kanál) nastavíme kanál na kterém chceme vysílat.
- Změny potvrdíme stisknutím tlačítka Použít.

## Pokročilé nastavení 2,4 GHz

| Režim sítě                | 802.11 b/g/n/ax          | * |
|---------------------------|--------------------------|---|
| Šířka pásma kanálu        | 20MHz/40MHz              | * |
| Frekvence (kanál)         | Automaticky              | ~ |
| Pokročilé nastavení 5 GHz |                          |   |
| Režim sítě                | 802.11 a/n/ac/ax         | * |
| Šířka pásma kanálu        | 20MHz/40MHz/80MHz/160MHz | ~ |
| Frekvence (kanál)         | Automaticky              | ~ |